## Vytvorenie novej stránky

Last updated November 18, 2024

Ak chcete vytvoriť novú stránku na svojom webe, postupujte takto:

**1.** V ponuke Webové stránky kliknite na položku **Stránky …** tam aktivujte ponuku Stránky.

2. Kliknite na odkaz Pridať stránku v dolnej časti panela.

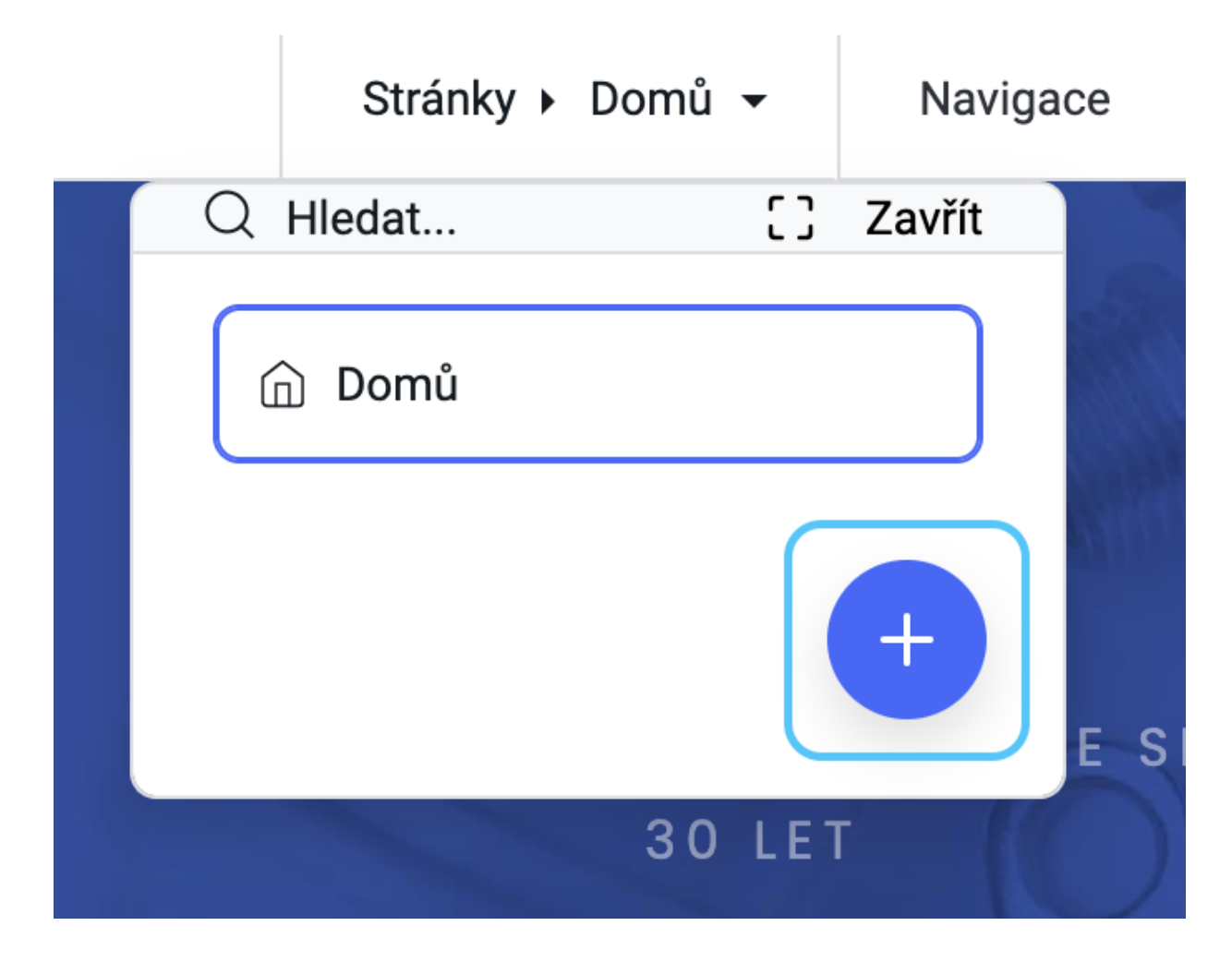

**3.** V ďalšom kroku sa zobrazí výzva na pridanie názvu stránky. Napríklad sme pomenovali našu novú stránku "Služby". Do poľa Názov stránky zadajte názov svojej stránky.

Na navigačnej lište môžete tiež zvoliť, či sa má táto stránka zobraziť. Ak chcete, aby sa stránka zobrazovala v navigácii, začiarknite políčko Zobraziť v navigačnom poli. Kliknite na tlačidlo **Odoslať.** 

4. Po vytvorení novej stránky sa vám zobrazí prázdna obrazovka s tlačidlom Pridať blok
+.

Kliknite na tlačidlo Pridať blok a vyberte svoj prvý blok stránky z knižnice blokov.

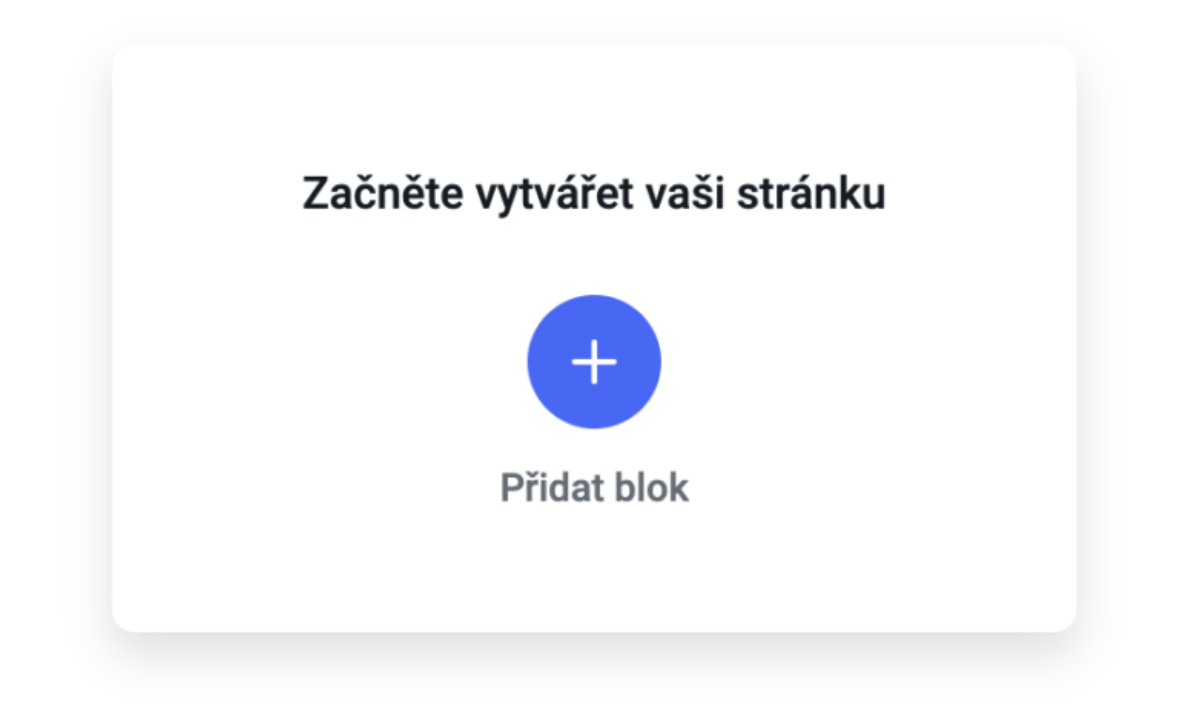